## The Lord's Universal College of Education B.Ed. programme 2020-2021

## Exam Instructions by Cluster

Dear Students,

- Today your online CAP MOCK TEST is scheduled at **3:00pm**.
- Kindly be ready by 2:30pm for the same.

General instructions to all the students giving their semester exam online on **Teach** Us platform

## Log-in

1. Use this link to login to your exam profile - https://teachusapp.gradeazy.com/

2. There will be no App to be downloaded, you just need to use this link all the time you are giving the exam

3. Use your registered mobile number to login and verify it with OTP for the first time and then set a permanent password to your account

## Exam

1. Prefer to open your account 15 minutes prior to the exam to avoid last minute glitches

- 2. Your test will be in the Active test tab as soon as the test time starts
- 3. Use 'mark as review' button if you want to mark any question
- 4. Use bottom arrows to move from one question to another
- 5. Use grid view (Mobile mode)

Platform walk-through video (For Students) https://youtu.be/8h5-Sqv2MAo Exam

1. Prefer to open your account 15 minutes prior to the exam to avoid last minute glitches

- 2. Your test will be in the Active test tab as soon as the test time starts
- 3. Use 'mark as review' button if you want to mark any question
- 4. Use bottom arrows to move from one question to another
- 5. Use grid view (Mobile mode)

Platform walk-through video (For Students) https://youtu.be/8h5-Sqv2MAo

**Examination Department**